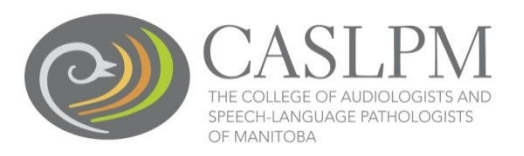

1. Login to the member portal on the CASLPM website: **My Self Assessments** appears on the right.

| Home                  | A Home                               |                       |          |      |     |           |      |      |  |
|-----------------------|--------------------------------------|-----------------------|----------|------|-----|-----------|------|------|--|
| Download registration | = Current Certificate                | Announcem             | ents (0) |      |     |           |      |      |  |
| My documents          | Full (Certificate of Practice - SLP) | No announcements      |          |      |     |           |      |      |  |
| My groups             | Lettificate of Practice - SEPy       | Invoices              |          |      |     | inc       | lude | paid |  |
| My profile            | 01-jan-2021                          | Date •                | Total    | 0    | Due | •         |      |      |  |
| Powered by Alinity    |                                      | 0 invoice(s)          |          |      |     |           |      |      |  |
|                       |                                      | A My Self Assessments |          |      |     |           |      |      |  |
|                       |                                      | Assessment            | 0        | Date | ٥   | Status    | ٥    |      |  |
|                       |                                      | Self Assessment - SL  | р        |      |     | Available |      | +    |  |
|                       |                                      |                       |          |      |     |           |      |      |  |
|                       |                                      |                       |          |      |     |           |      |      |  |

2. Click the Self-Assessment Available + Sign

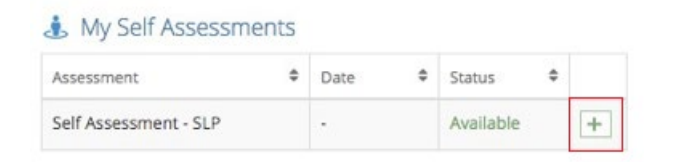

3. Click OK to begin.

| C Exam > Start > Self Assessment - SLP |                              |
|----------------------------------------|------------------------------|
|                                        |                              |
| Start Self Assessment - SLP?           |                              |
| OK Cancel                              |                              |
|                                        |                              |
|                                        |                              |
|                                        |                              |
|                                        |                              |
|                                        |                              |
|                                        |                              |
|                                        | Start Self Assessment - SLP? |

4. Once you have read the instructions and answered all of the questions, click **Submit**.

| Question 20 of 22 6.a Role of Manager (SLP)                                                                                                    |
|----------------------------------------------------------------------------------------------------|
| Manage the clinical setting.                                                                                                    |
| O I consistently meet the expectation of this indicator                                                                                                    |
| O I usually meet the expectation of this indicator                                                                                                    |
| I sometimes meet the expectation of this indicator                                                                                                    |
| I rarely meet the expectation of this indicator                                                                                                    |
| 7. Role of Professional:                                                                                                    |
| Speech-language pathologists are guided by a code of ethics, professional standards, regulatory requirements and a commitment to clinical competence<br>in the service they provide to their clients. |
| Question 21 of 22 7.a Role of Professional (SLP)                                                                                                    |
| Maintain professional demeanour in all clinical interactions and settings.                                                                                                    |
| I consistently meet the expectation of this indicator                                                                                                    |
| I usually meet the expectation of this indicator                                                                                                    |
| O I sometimes meet the expectation of this indicator                                                                                                    |
| I rarely meet the expectation of this indicator                                                                                                    |
| Question 22 of 22 7.b Role of Professional (SLP)                                                                                                    |
| Practice ethically.                                                                                                    |
| I consistently meet the expectation of this indicator                                                                                                    |
| I usually meet the expectation of this indicator                                                                                                    |
| <ul> <li>I sometimes meet the expectation of this indicator</li> </ul>                                                                                                    |
| I rarely meet the expectation of this indicator                                                                                                    |
|                                                                                                    |
| Submit                                                                                                    |

5. The summary will show you what you have marked as: *I sometimes meet the expectation of this indicator* and *I rarely meet the expectation of this indicator*.

Note: If you click All, it will show you all your answers.

6. The self-assessment tool summary is used as a guide to select your continuing competence activities for the year.